# Erasmus+ atskaišu platforma Beneficiary Module un Erasmus+ projektu rezultātu platforma

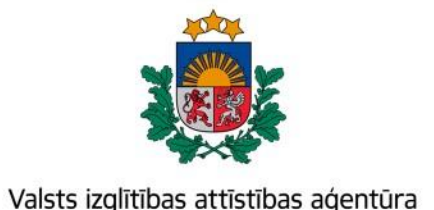

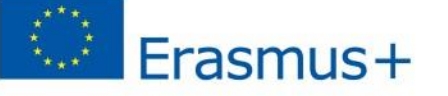

Bagātini pieredzi, domā plašāk

## Erasmus+ un Eiropas Solidaritātes korpusa platforma

#### https://webgate.ec.europa.eu/erasmus-esc/index/

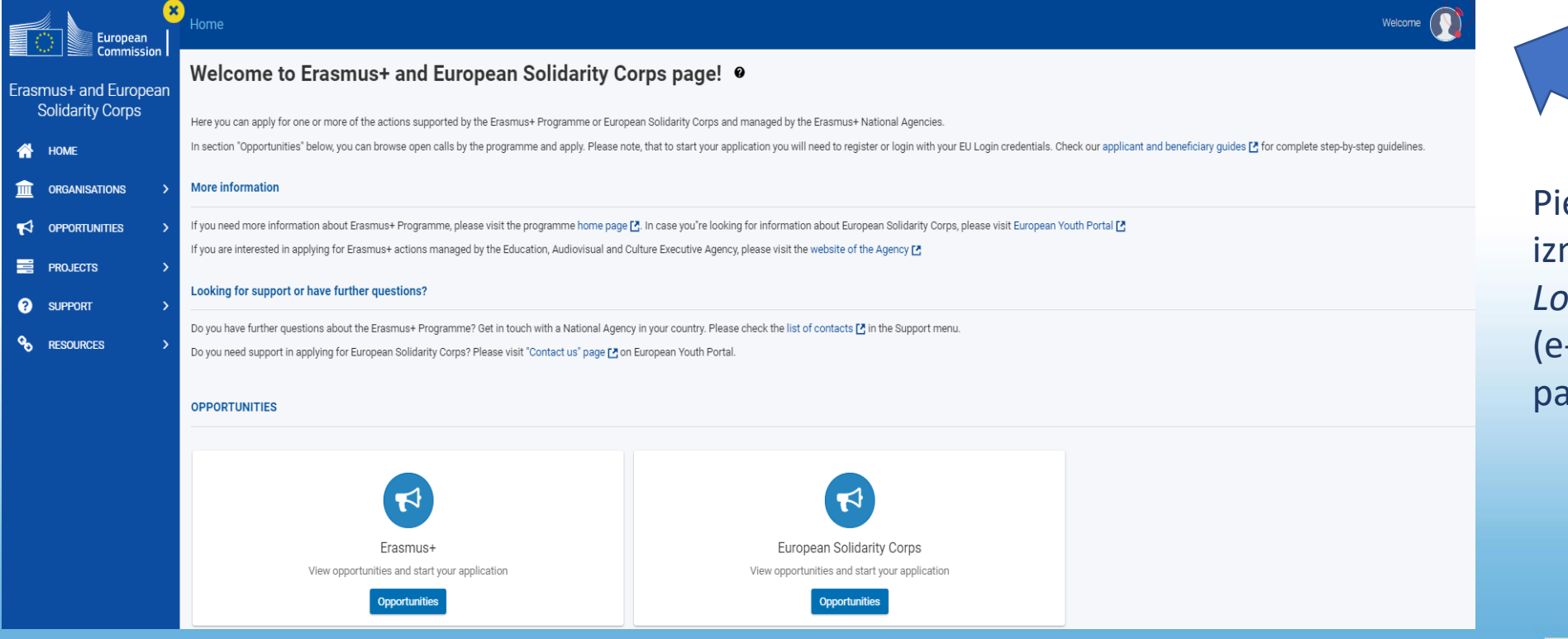

Pieslēgšanās izmantojot *EU Login* kontu (e-pasta adrese + parole)

### Erasmus+ un Eiropas Solidaritātes korpusa platforma

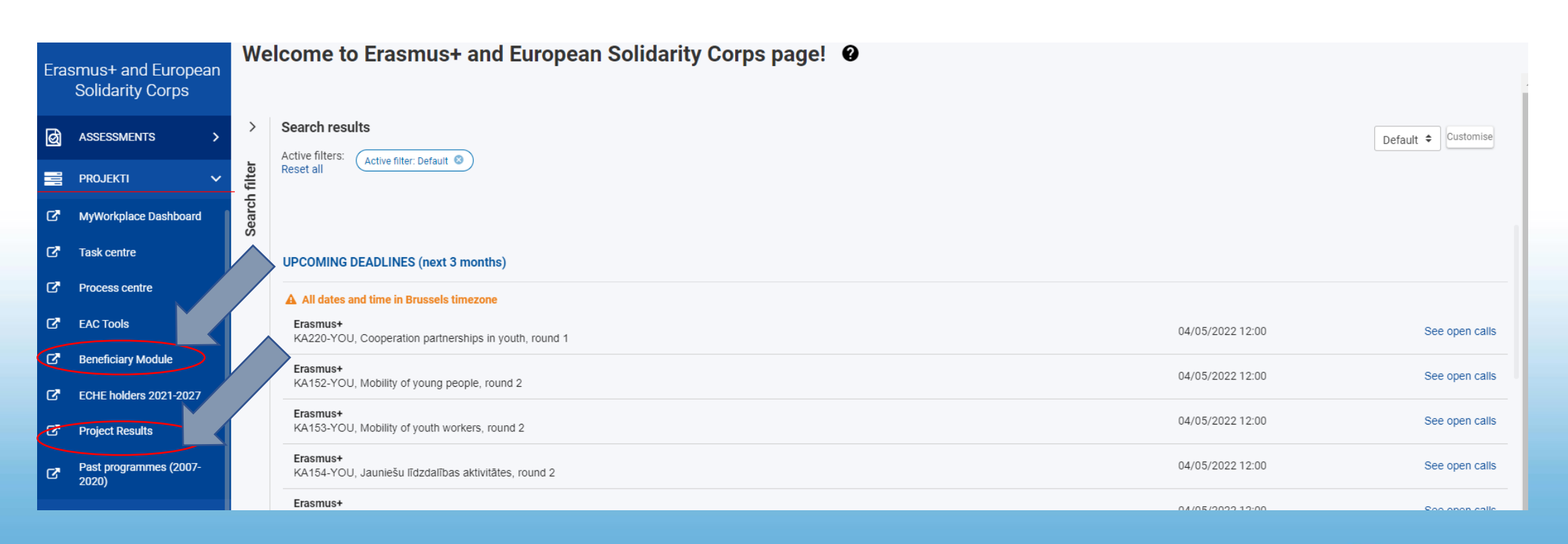

# Beneficiary Module

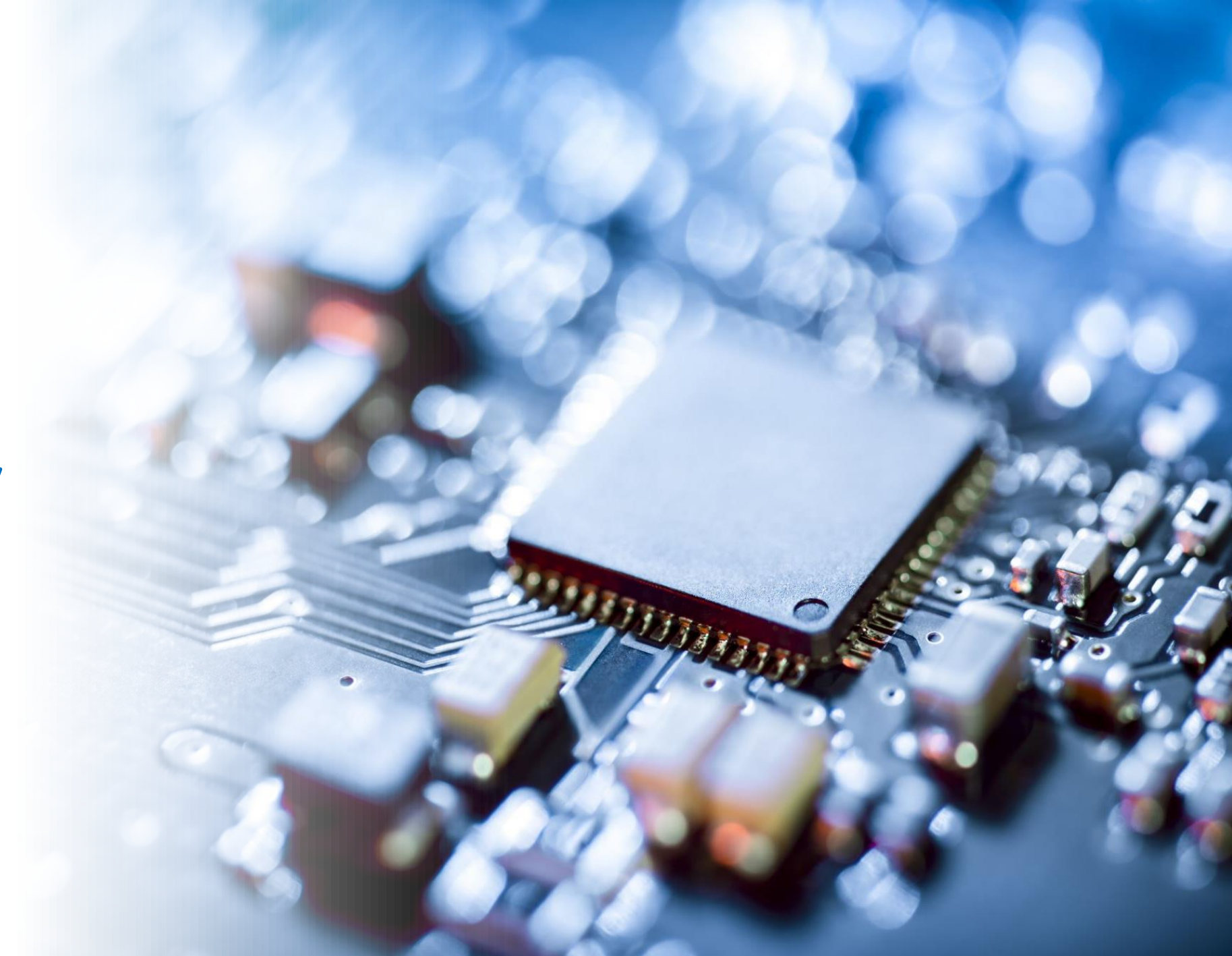

# **Beneficiary Module**

### Erasmus+ atskaišu (ziņojumu) platforma

(Līguma I.10.1. punkts - "Erasmus+" ziņošanas un pārvaldības rīks )

Jāievada informācija par atskaites periodā notikušajām aktivitātēm/»darba pakotnēm»

Ziņojumi jāiesniedz latviešu vai angļu valodā

# Ziņojumu veidi

#### Progresa ziņojums

#### Starpposma ziņojums

Līguma I.4.3. punkts - noteikti termiņi, kad jāiesniedz progresa vai starpposma ziņojums un par kādu īstenošanas periodu

#### Galīgais ziņojums

Līguma I.4.4.punkts- Galīgais ziņojums un atlikuma maksājuma pieprasījums -jāiesniedz 60 kalendāro dienu laikā pēc Līguma I.2.2. punktā norādītā Projekta beigu datuma

# Ziņojumu atskaitīšanās

### Ziņojuma atskaitīšanās sastāv no divām daļām:

I.daļa -Beneficiary module

II.daļa- Atskaites veidlapa (E-pastā tiks nosūtīta)

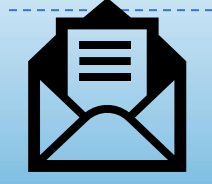

E-pastā tiks nosūtīs atgādinājums par ziņojuma iesniegšanu!

## **Beneficiary Module**

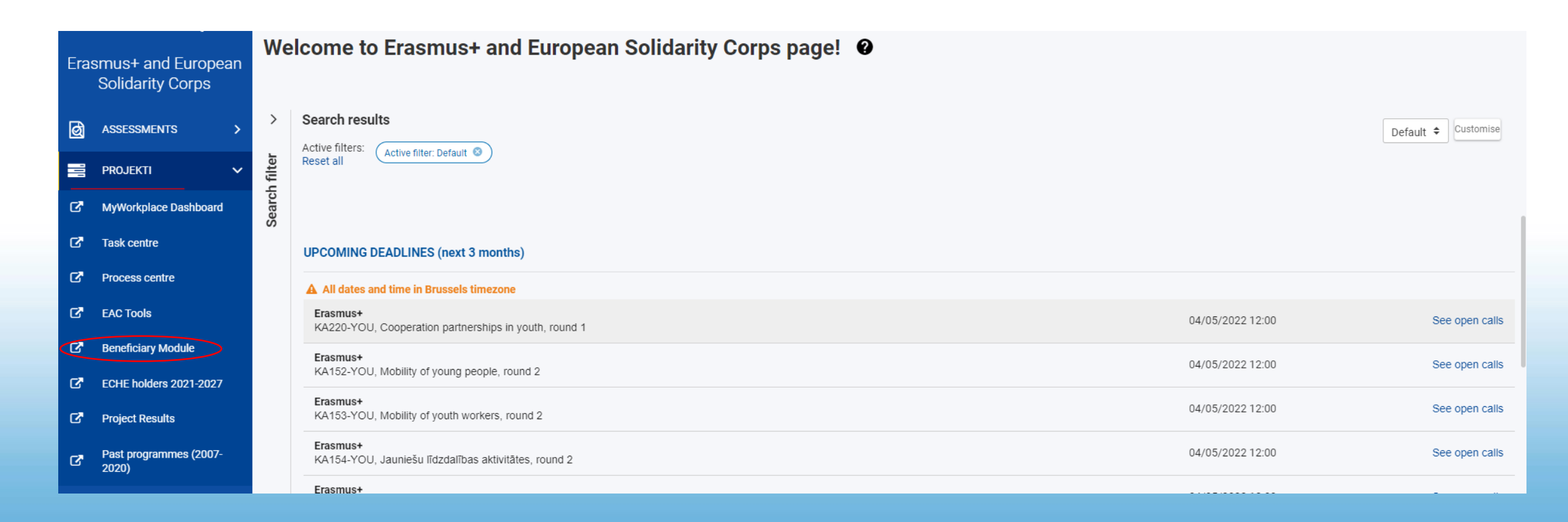

# **Beneficiary Module**

| YOU AR        | Commission                                         | Home                                                 |                                 |                    |                  | Benefi            | Welcome         |         |
|---------------|----------------------------------------------------|------------------------------------------------------|---------------------------------|--------------------|------------------|-------------------|-----------------|---------|
| Frasm         | nus+ and European                                  | Projects                                             |                                 |                    |                  |                   |                 |         |
| Sc            | olidarity Corps                                    | My Projects(11)                                      |                                 |                    |                  |                   |                 |         |
| <b>^</b>      | НОМЕ                                               | Project Title                                        | Grant Agreement No              | Project Start Date | Project End Date | Duration (months) | Project Status  | Actions |
|               | ORGANISATIONS >                                    | KA153 Mobility of youth workers Project              | 2021-1-TR01-KA153-YOU-000007232 | 21/03/2021         | 21/09/2021       | 6 months          | Project Ongoing | 0       |
| ¶2 (b)        | OPPORTUNITIES >                                    | Mobility of young people - EAC IT TRAINING           | 2021-1-RO01-KA152-YOU-000005041 | 01/06/2021         | 31/05/2022       | 12 months         | Project Ongoing | 0       |
| ď             | PROJECTS  My Projects                              | KA151 Accredited Project                             | 2021-1-RO01-KA151-YOU-000007593 | 01/08/2021         | 31/10/2022       | 15 months         | Project Ongoing | •       |
| c'<br>C'      | Project Results<br>Past programmes (2007-<br>2020) | KA152-YOU - Mobility of young people EAC IT TRAINING | 2021-1-RO01-KA152-YOU-000007436 | 02/08/2021         | 01/02/2022       | 6 months          | Project Ongoing | 0       |
| <b>ନ</b> ୍ଦ୍ର | SUPPORT >                                          | Youth participation activities 02 - EAC IT TRAINING  | 2021-1-BE04-KA154-YOU-000007176 | 01/08/2021         | 31/01/2022       | 6 months          | Project Ongoing | 0       |
| ¢\$           | TOOLS >                                            | KA131 Project                                        | M-2021-DE01-KA131-000001        | 01/01/2021         | 16/12/2021       | 12 months         | Project Ongoing | 0       |

| Grant Agreement No. : 2021-1-PL01-<br>Awarded/Declared Budget :<br>NA : PL01 - Foundation for the Development<br>Content menu (<br>Details<br>Organisations<br>Contacts<br>Activities | KA210-VET-000007294         ent of the Education System         Activities         Activities (2)         Activity Title         Activity 1         Activity 2 | 4<br>m - Organisation OID : E10<br>Venue of Activity<br>Venue 1<br>Venue 2 | 0257777 - Legal Name<br>Xetivity Duration<br>31<br>14 | x V8 Team sp. z o.o.<br>Estimated start date<br>01/03/2022<br>15/04/2022 | Estimated end date<br>31/03/2022<br>28/04/2022 | Grant amount all<br>18000<br>12000 | Project ongoing<br>Deadline: 24 oct. 20<br>Create    | Maz<br>parti                | <sup>za</sup> mē<br>herīb, | ām                                               |
|----------------------------------------------------------------------------------------------------|----------------------------------------------------------------------------------------------------|----------------------------------------------------------------------------|-------------------------------------------------------|--------------------------------------------------------------------------|------------------------------------------------|------------------------------------|------------------------------------------------------|-----------------------------|----------------------------|--------------------------------------------------|
|                                                                                                    |                                                                                                    |                                                                            |                                                       |                                                                          |                                                | F                                  | Total allocated : 30000€<br>Project Lump Sum : 30000 | e <b>Izve</b>               | idot                       | 1<br>+ Create                                    |
|                                                                                                    | Activity Title 🛧                                                                                                    | Venue of Activit                                                           | y Activity                                            | Duration Est                                                             | imated start date                              | Estimated e                        | end date Gra                                         | ant amount allocated to the | activity (EUR)             | Actions                                          |
|                                                                                                    | Activity 1                                                                                                    | Venue 1                                                                    | 31                                                    | 01/                                                                      | /03/2022                                       | 31/03/2022                         | 180                                                  | ooo Skat<br>režī            | tīšanās<br>ms              | 200                                              |
|                                                                                                    | Activity 2                                                                                                    | Venue 2                                                                    | 14                                                    | 15/                                                                      | /04/2022                                       | 28/04/2022                         | 120                                                  | Red                         | iģēt                       | 00                                               |
|                                                                                                    | Activity 3                                                                                                    | Venue 1                                                                    | 8                                                     | 09/                                                                      | 05/2022                                        | 16/05/2022                         | 600                                                  | DDZĒ                        | st                         |                                                  |
|                                                                                                    |                                                                                                    |                                                                            |                                                       |                                                                          |                                                |                                    |                                                      | Items per page 100 👻        | 1 - 3 of 3                 | $ \langle \langle \rangle \rangle \rightarrow  $ |
|                                                                                                    |                                                                                                    |                                                                            |                                                       |                                                                          |                                                |                                    |                                                      |                             |                            | Total allocated : 36000€                         |

| Activities (4) |                                    |                                     |                                  | + Create                                        |               |                                                 |
|----------------|------------------------------------|-------------------------------------|----------------------------------|-------------------------------------------------|---------------|-------------------------------------------------|
| Activity Title | Venue of Activity                  | Activity Duration                   | Estimated start date             | Estimated en Actions                            | 1             |                                                 |
| Activity 1     | Venue 1                            | 31                                  | 01/03/2022                       | 31/03/2022                                      |               | Mazama                                          |
|                | Activity                           |                                     |                                  |                                                 | <u>&gt;</u>   | Partn "Proga                                    |
|                | Activity Title                     |                                     |                                  | Activity Venue                                  |               | rierībān                                        |
|                | Activity 1                         |                                     |                                  | Venue 1                                         |               | ~ain                                            |
|                | Estimated star                     | t date                              |                                  | Estimated end date                              |               |                                                 |
|                | 01/03/2022                         |                                     |                                  | 31/03/2022                                      |               |                                                 |
|                | Description<br>Was the grant a     | mount allocated to this a           | ctivity sufficient?              |                                                 |               | <u>Projekta aktivitātes rokasgrāmata(KA210)</u> |
|                | Yes                                |                                     |                                  |                                                 | \$            |                                                 |
|                | Please describe                    | e the content of implemer           | nted activity if activity deviat | ed from the content of the proposed activity    | 2000          |                                                 |
|                | Please comp                        | ete                                 |                                  |                                                 |               |                                                 |
|                | How satisfied v<br>and 10 being th | vere you with the results one best. | of implemented activity? Plea    | ase rate it on a scale from 1 to 10, 1 being th | e worst grade |                                                 |
|                | Please select                      |                                     |                                  |                                                 | \$            |                                                 |
|                | If you wish, give                  | e additional comments ab            | out the satisfaction for this    | activity                                        | 2000          |                                                 |
|                | Please comp                        | ete                                 |                                  |                                                 |               | Erasmus+                                        |
|                |                                    |                                     |                                  |                                                 | Cancel Save   |                                                 |

### Beneficiary Module-Sadarbības partnerībām

Atskaitīšanās pret īstenotajām "Darba pakotnēm" (work package)

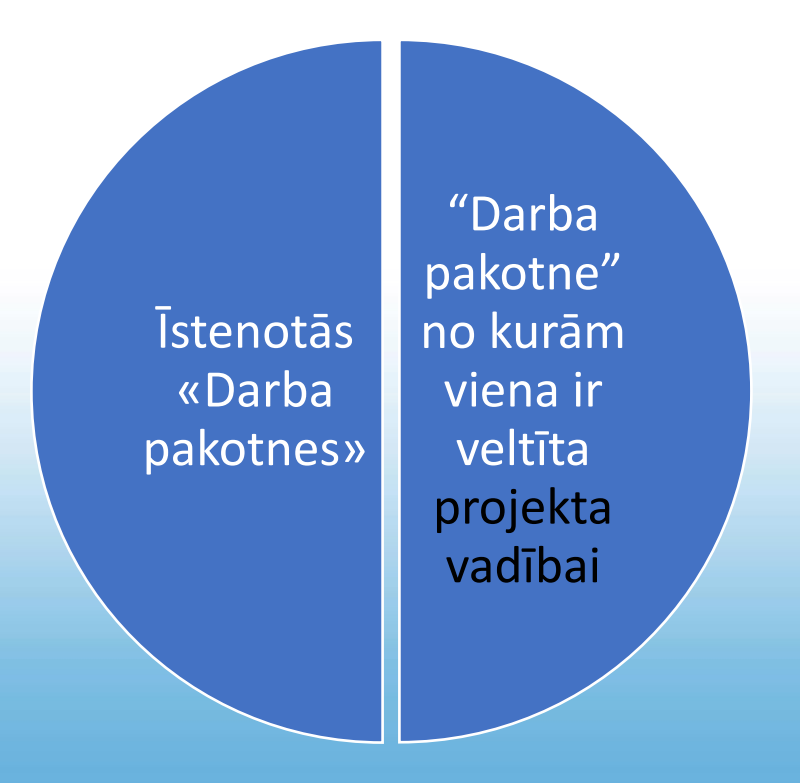

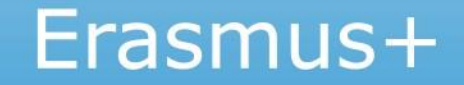

### Finansējuma saņēmēja rokasgrāmatas-Projekta īstenošanas posmos

| Era         | smus+ and European<br>Solidarity Corps | Erasmus+ and European Solidarity Corps g                                                                                                    | uides                                                                                      |                                                                                             |  |  |  |
|-------------|----------------------------------------|----------------------------------------------------------------------------------------------------|--------------------------------------------------------------------------------------------|---------------------------------------------------------------------------------------------|--|--|--|
| 0           | NA<br>TCA/NET/TEC/DiscoverEU           | These guides provide an explanation on how to use the Erasmus+ and European Solid<br>these programmes and managed by National Agencies.                                                                                                    | arity Corps platform and IT Tools to request accreditation and/or grants for both the Mult | tiannual Financial Frameworks 2014-2020 and 2021-2027, for actions supported by             |  |  |  |
| <u>lahi</u> | DASHBOARDS 🗸                           | REGISTRATION AND SUBMISSION                                                                                                    | TRANSLATIONS                                                                               | RECOMMENDED TOPICS FOR APPLICANTS                                                           |  |  |  |
| 5           | OlikSense HUB Homenage                 | List of documentation links                                                                                                    | List of documentation links                                                                | List of documentation links                                                                 |  |  |  |
|             | Qiikochise Hob Homepage                | Applicant Guides - Submission phase 🗷                                                                                                    | FR Guides du candidat - Phase de soumission de candidature 🗷                               | Frequently Asked Questions for Applicants 🖙                                                 |  |  |  |
| ß           | Application Forms                      | Organisation Registration Guide                                                                                                    | PL Wnioski online - Etap składania wniosków 🗷                                              | Guidelines for viewing historic Web Application Forms 🖸                                     |  |  |  |
|             | Dashbudiu                              | Opportunities                                                                                                    | SI Vodniki za prijavitelje - Oddaja prijave 🗹                                              |                                                                                             |  |  |  |
| ß           | Accreditation Plagiarism               | <ul> <li>Apply for grant or accreditation I and the second second se</li></ul> |                                                                                            |                                                                                             |  |  |  |
| ß           | Double Funding                         | <ul> <li>How to complete the application form C<sup>*</sup></li> </ul>                                                                                                    |                                                                                            |                                                                                             |  |  |  |
| 8           | SUPPORT V                              | Beneficiary guides                                                                                                    |                                                                                            |                                                                                             |  |  |  |
| •           | Guides                                 | These guides provide an explanation to beneficiary organisations on how to use the Er<br>reports to their National Agencies.                                                                                                    | asmus+ and European Solidarity Corps platform and IT Tools to manage project informa       | tion such as activities and participants, individual participants' reports and submit final |  |  |  |
| ß           | IT Helpdesk (NAIT)                     |                                                                                                    |                                                                                            |                                                                                             |  |  |  |
| <b>17</b>   | Content Helpdeck (NACO)                | IMPLEMENTATION                                                                                                    | RECOMMENDED TOPICS FOR BENEFICIARIES                                                       |                                                                                             |  |  |  |
|             | content helpdesk (NACO)                | List of documentation links                                                                                                    | List of documentation links                                                                |                                                                                             |  |  |  |
| C           | Erasmus+: list of National             | Beneficiary Guides - Project implementation phase                                                                                                    | How to complete Erasmus+ Projects 🖉                                                        |                                                                                             |  |  |  |
|             | Agencies                               | • Mobility Tool Guide for Beneficiaries 2014 to 2020 🗷                                                                                                    | How to complete European Solidarity Corps Projects 🖉                                       |                                                                                             |  |  |  |

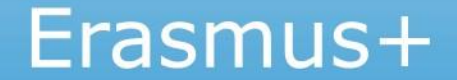

# E-mācību video par Projektu vadības un atskaišu moduli *Beneficiary module*

Projektu vadības un atskaišu moduļa Beneficiary Module pamati;

Projektu vadības un atskaišu moduļa Beneficiary Module navigācija un pamatfunkcijas;

<u>Kā atjaunot kontaktpersonas datus</u> projektu vadības un atskaišu modulī Beneficiary module;

Kā iesniegt atskaites projektu vadības un atskaišu modulī Beneficiary module.

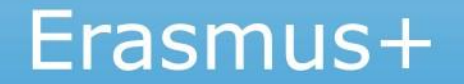

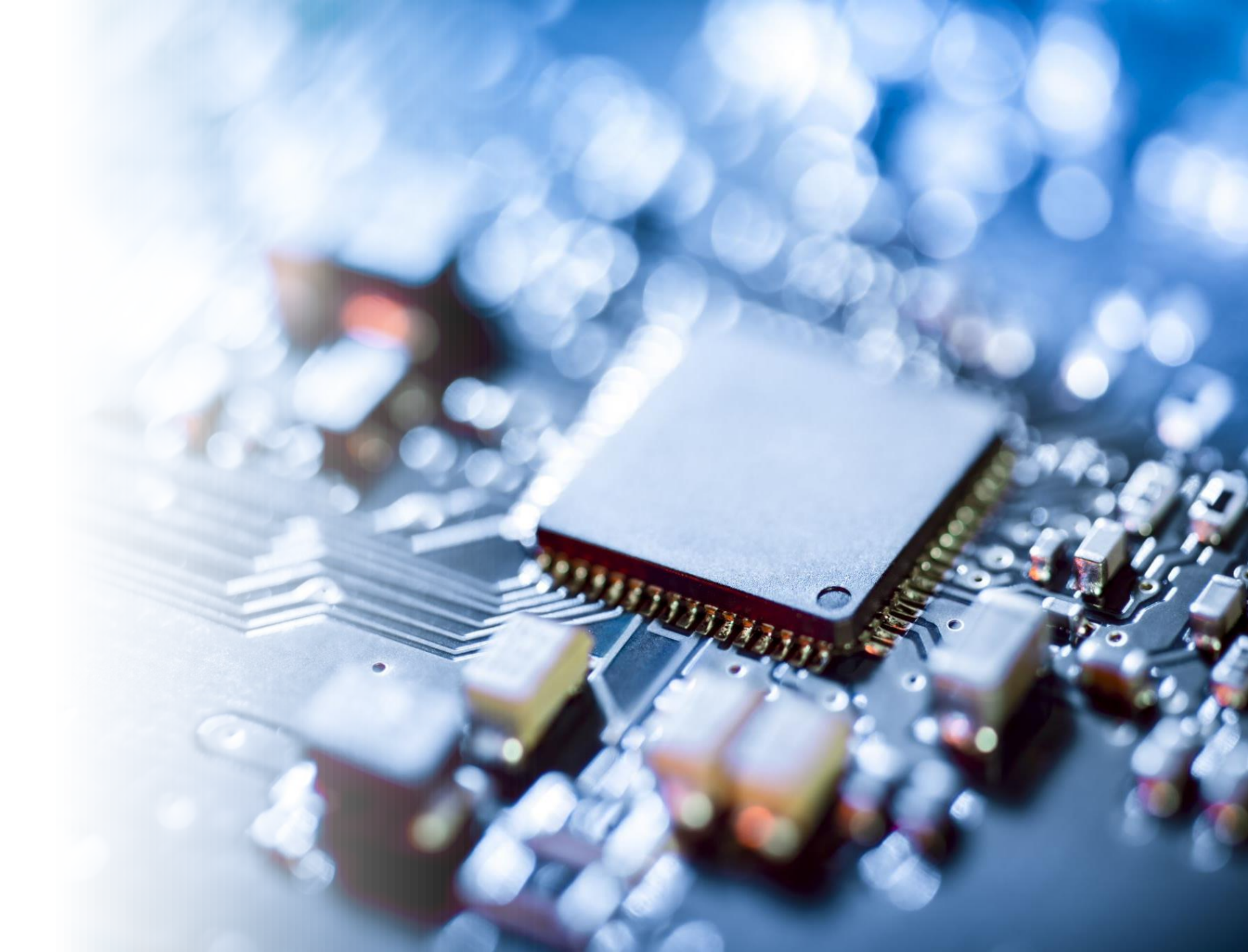

Atbilstoši Dotācijas **līguma I.10.2 punktam** projekta **koordinatoram** ir jāievada projekta rezultāti Erasmus+ **projektu rezultātu platformā** 

Rezultātu ievadīšana Projektu rezultātu platformā ir **priekšnoteikums** galīgā ziņojuma apstiprināšanai Projekta uzsākšanas brīdī projekta kontaktpersonai tiek nosūtīts automātisks sistēmas paziņojums par piekļuvi Erasmus+ Projektu rezultātu platformai (ieeja izmantojot EU Login)

### https://erasmus-plus.ec.europa.eu/projects

| Era | smus+ and European<br>Solidarity Corps | We       | elcome to Erasmus+ and European Solidarity Corps page!            |                  |                     |
|-----|----------------------------------------|----------|-------------------------------------------------------------------|------------------|---------------------|
| ଷ   | ASSESSMENTS >                          | >        | Search results                                                    |                  | Default 🗢 Customise |
|     | projekti 🗸 🗸 🗸                         | n filter | Reset all                                                         |                  |                     |
| G.  | MyWorkplace Dashboard                  | Search   |                                                                   |                  |                     |
| C.  | Task centre                            |          | UPCOMING DEADLINES (next 3 months)                                |                  |                     |
| ß   | Process centre                         |          | A All dates and time in Brussels timezone                         |                  |                     |
| ß   | EAC Tools                              |          | Erasmus+<br>KA220-YOU, Cooperation partnerships in youth, round 1 | 04/05/2022 12:00 | See open calls      |
| ß   | Beneficiary Module                     |          | Erasmus+                                                          | 04/05/2022 12:00 | See open calls      |
| ß   | ECHE holders 2021-2027                 |          |                                                                   |                  |                     |
| R   | Project Results                        |          | Erasmus+<br>KA153-YOU, Mobility of youth workers, round 2         | 04/05/2022 12:00 | See open calls      |
| ď   | Past programmes (2007-<br>2020)        |          | Erasmus+<br>KA154-YOU, Jauniešu līdzdalības aktivitātes, round 2  | 04/05/2022 12:00 | See open calls      |
|     |                                        |          | Frasmus+                                                          |                  |                     |

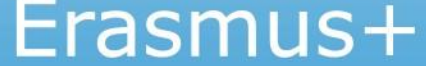

#### Erasmus+ project results

Presenting the details and outcomes of projects funded under the Erasmus+ programme.

Search for Erasmus+ funded projects

### Projects that inform, transform and inspire

Use this platform to search for Erasmus+ projects in your field, explore projects with exceptional outcomes and stories, and find inspiration for your own projects.

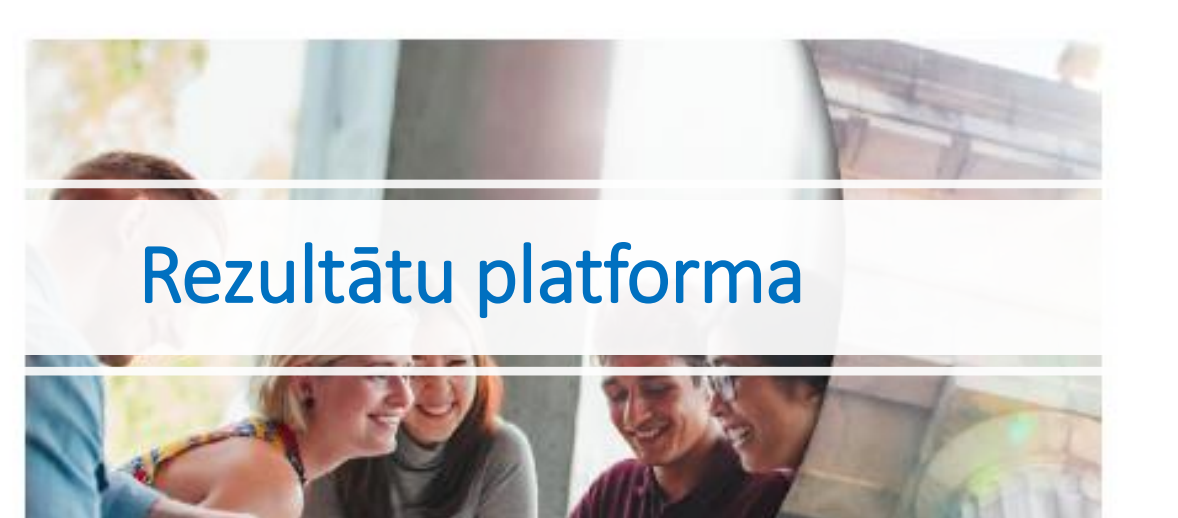

### **Erasmus+**

EU programme for education, training, youth and sport

| Home                                                                    | About Erasmus+ 🔻                                                          | Opp | portunities 🔻                                                   | Programme Guide                                                            | Re | esources and tools 🔻                                                                     | News                              | Projects 🔺 |                                                                                                    |
|-------------------------------------------------------------------------|---------------------------------------------------------------------------|-----|-----------------------------------------------------------------|----------------------------------------------------------------------------|----|------------------------------------------------------------------------------------------|-----------------------------------|------------|----------------------------------------------------------------------------------------------------|
| <b>About th</b><br><b>Platform</b><br>Details ar<br>funded u<br>program | ne Project Results<br>nd outcomes of projects<br>nder the Erasmus+<br>me. |     | <mark>Search proj</mark><br>Search for o<br>projects fun        | <b>ject results</b><br>ongoing or completed<br>ided under Erasmus+.        |    | <b>Priorities 2019-202</b><br>Erasmus+ supports<br>priorities of the Euro<br>Commission. | <b>4</b><br>the 2019-24<br>opean  | 4          | Frequently asked questions<br>Get answers about the projects<br>results platform and how you can<br>use it. |
| <b>Projects</b><br>Download<br>from Eras<br>programi                    | <b>lists</b><br>d files about all projects<br>smus+ and former<br>mes.    |     | <b>Platform p</b><br>Information<br>and the pro-<br>personal da | r <b>ivacy statement</b><br>about the processing<br>tection of your<br>ta. |    | Manage my projec<br>Log in as a beneficia<br>manage your projec                          | <b>ts</b><br>ary or office<br>ct. | r to       | <b>Contact points</b><br>Contact points for any technical<br>questions not answered in the<br>FAQ.          |

#### ICT IN ACTIVE LEARNING & TEACHING-INSPIRING, CHALLENGING, TERRIFIC

7 Participating countries: 🚍 🚺 🚺 🔯 🛄 🚍 🚃

DOWNLOAD AS PDF VIEW PROJECT MAP

- **Start: 01-09-2016 End: 31-08-2019**
- Project Reference: 2016-1-LV01-KA219-022637
- **EU Grant: 182385 EUR**
- Website:
  - http://twinspace.etwinning.net/24121/home

#### Programme: Erasmus+

Key Action: Cooperation for innovation and the exchange of good practices Action Type: Strategic Partnerships for Schools Only

#### Topics:

ICT - new technologies - digital competences Pedagogy and didactics

#### Summary

Technological advances have affected many areas of our lives: the way we communicate, collaborate, learn, and, of course, teach. But what does being a 21st-century teacher really mean and what and how has educational environment changed, students changed? Whilst collaboration between teachers and students, students and teachers is much talked about and known, the collaboration between students and students and teachers to change the role from the passive students to active, on collaboration centered activities, is quite poorly understood. Where is the balance between using handouts and worksheets and

#### 💄 Coordinator

🚍 Jelgavas Valsts gimnazija

Matera iela 44 LV-3001 Jelgava Zemgale http://vgim.jelgava.lv/ Organisation type: School/Institute/Educational centre – General education (secondary level)

#### 🕊 Partners

 Agrupamento de Escolas de Muralhas do Minho
 Bernardusscholen 2 (37887)
 Namik Karamanci Fen Lisesi
 Istituto d'Istruzione Superiore

•

.

.

•

.

.

- Leonardo da Vinci
- Oostvaarderscollege
- Zespol Szkol
   Ogolnoksztalcacych w
   Jozefowie nad Wisla

### Platformā iespējams pievienot:

- projekta **logo**
- projekta **mājaslapu**
- projekta rezultātus (katram rezultātam sniedzot skaidru aprakstu angļu valodā)

Rezultātus var pievienot visa projekta gaitā.

Rezultātus iesniegt (*submit for review*) var tikai pēc projekta noslēguma.

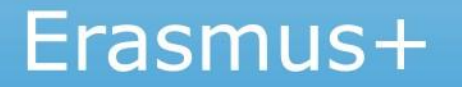

| Sites 1                         |                                                                                                    |                                                        |                                                                |                                                                    | nepluben . *               |
|---------------------------------|----------------------------------------------------------------------------------------------------|--------------------------------------------------------|----------------------------------------------------------------|--------------------------------------------------------------------|----------------------------|
| Erasmus+ Beneficia              | ary's Dashboard                                                                                        |                                                        |                                                                | Edit<br>project                                                    | Manage my<br>personal data |
| ProjectList                     |                                                                                                    |                                                        |                                                                |                                                                    |                            |
|                                 |                                                                                                    |                                                        |                                                                | Filter by Project Number or Title :                                |                            |
| Ny Projects                     |                                                                                                    |                                                        |                                                                |                                                                    |                            |
| Identifier                      | Title                                                                                                  | Status                                                 | Key Action                                                     | Action Type                                                        |                            |
| 2015-1-PL01-KA204-1454601713784 | Project Sample 2015-1-PL01-KA204-1464601713784 for the National Agency:<br>PL01 with ActionType: KA204 | Modifications required                                 | Cooperation for innovation and the exchanol of good practices  | ge Strategic Partnerships for adult education                      | 101                        |
| 2015-1-PL01-KA101-1484601894151 | Project Sample 2015-1-PL01-KA101-1484801694151 for the National Agency:<br>PL01 with ActionType: KA101 | Open for uploading results                             | Learning Mobility of Individuals                               | School education staff mobility                                    | 102                        |
| 2015-1-PL01-KA102-1464601696020 | Project Sample 2015-1-PL01-KA102-1464601696020 for the National Agency:<br>PL01 with ActionType: KA102 | Open for uploading results                             | Learning Mobility of Individuals                               | VET learner and staff mobility                                     | / 🛈 👤                      |
| 2015-1-PL01-KA104-1484601899745 | Project Sample 2015-1-PL01-KA104-1484801699745 for the National Agency:<br>PL01 with ActionType: KA104 | Open for uploading results                             | Learning Mobility of Individuals                               | Adult education staff mobility                                     | / 🛈 🟛                      |
| 2015-1-PL01-K4347-1464601721279 | Project Sample 2015-1-PL01-KA347-1464501721279 for the National Agency:<br>PL01 with ActionType: KA347 | Available for submission after all<br>results uploaded | Support for policy reform                                      | Dialogue between young people and policy<br>makers                 | ≠ 0 ±                      |
| 2015-1-PL01-K4202-1464601710962 | Project Sample 2015-1-PLD1-KA202-1464601710962 for the National Agency:<br>PL01 with ActionType: KA202 | Open for uploading results                             | Cooperation for innovation and the exchan<br>of good practices | ge Strategic Partnerships for vocational<br>education and training | / () 1                     |
| 2015-1-PL01-K4219-1464601719408 | Project Sample 2015-1-PL01-KA219-1464601719408 for the National Agency:<br>PL01 with ActionType: KA219 | Available for submission after all<br>results uploaded | Cooperation for innovation and the exchan<br>of good practices | ge Strategic Partnerships for Schools Only                         | / 0 1                      |
| 2015-1-PL01-K4204-1464601714717 | Project Sample 2015-1-PL01-KA204-1464601714717 for the National Agency:<br>PL01 with ActionType: KA204 | Open for uploading results                             | Cooperation for innovation and the exchan<br>of good practices | ge Strategic Partnerships for adult education                      | / 0 2                      |
| 2015-1-PL01-KA219-1454601720343 | Project Sample 2015-1-PL01-KA219-1464601720343 for the National Agency:<br>PL01 with ActionType: KA219 | Open for uploading results                             | Cooperation for innovation and the exchan<br>of good practices | ge Strategic Partnerships for Schools Only                         | ∕⊙≞                        |
| 2015-1-PL01-KA106-1464601703481 | Project Sample 2015-1-PL01-KA106-1464501703481 for the National Agency:<br>PL01 with ActionType: KA106 | Open for uploading results                             | Learning Mobility of Individuals                               | Large-scale EVS events                                             | / 0 1                      |
|                                 |                                                                                                    |                                                        |                                                                | <prev 1="" 2="" 3="" ned=""></prev>                                | for 30 project(s)          |

| Site Links                     |  |
|--------------------------------|--|
| Erasmus+ Dissemination PlaTorm |  |
| Frequently Asked Questions     |  |
| Helpdask Information           |  |
| Terms and Conditions           |  |

Projekta <u>kontaktpersonas</u> Rezultātu izplatīšanas platformā:

- pamata iestatījumos kontakti nav redzami publiski
- vēlams publiskot vismaz vienu kontaktpersonu

| Pers                                                  | sonal Data Manage                                           | ement                                            |
|-------------------------------------------------------|-------------------------------------------------------------|--------------------------------------------------|
| Project details<br>Identifier: 2014-2<br>Title: Democ | -LT02-KA347-003780_1<br>cracy through Dialogue not Conflict |                                                  |
| Coordinating Organis                                  | ation                                                       |                                                  |
| Asociacija "Aktyvus                                   | Jaunimas"                                                   |                                                  |
| I consent that the follow                             | ing contact person details, marked with "Ye                 | s" will be visible to the general public         |
| Name: Ged                                             | mnas Kondrackis                                             | ○ Yes ● No                                       |
| Phone: #17                                            | 064331871                                                   | ○ Yes ● No                                       |
| Email: eac                                            | ator-optus.0501.beneficiary1@ge                             | ○ Yes ● No                                       |
| Partner - Hromadska o                                 | rhanizatsia 'Yevropeiskyi Rytm dlia Uk                      | rainy'                                           |
| Contact Person                                        |                                                             |                                                  |
| No confidential data defi                             | ned for this party                                          |                                                  |
| Partner - Board of Euro                               | opean Students of Technology - Euro                         | pska rada studentov technickych univerzit (BEST) |
| Partner - CREATORII                                   |                                                             |                                                  |
| Partner - Associazione                                | "In Progress" Calabria                                      |                                                  |
| Partner - European Dip                                | lomats' Association                                         |                                                  |
| Save Go Back                                          |                                                             |                                                  |

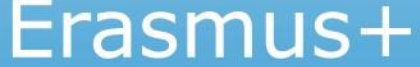

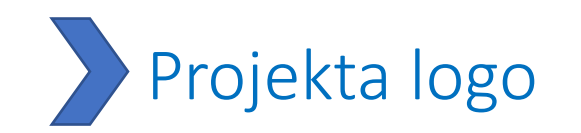

| Project Information                                                                            |                     |
|------------------------------------------------------------------------------------------------|---------------------|
| Project Details Results                                                                        |                     |
| Project Number: *<br>2015-1-C -KA203-C<br>Title:<br>I<br>End date:<br>31/10/2017<br>DD/MM/YYYY | Logo<br>Upload logo |
| Submission date:<br>DD/MM/YYYYY HH:MM (24 Hour)<br>Website:<br>Enter website url               |                     |

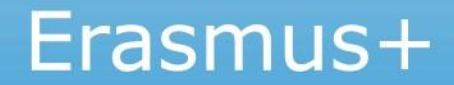

|   | Projekta mājas lapa (publiski redzama tiklīdz tiek pievi                         | enota |
|---|----------------------------------------------------------------------------------|-------|
| ( | Project Details Results                                                          |       |
|   | Project Number: *<br>2015-1-( KA203-                                             |       |
|   | Title:<br>E                                                                      |       |
|   | 31/10/2017<br>DD/MM/YYYY                                                         |       |
|   | Submission date:         DD/MM/YYYY         HH:MM (24 Hour)                      |       |
|   | Website:<br>http://ec.europa.eu/programmes/erasmus-plus/projects/ [Not Reviewed] |       |
|   |                                                                                  |       |

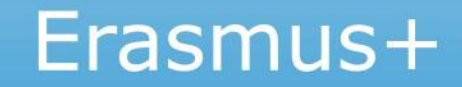

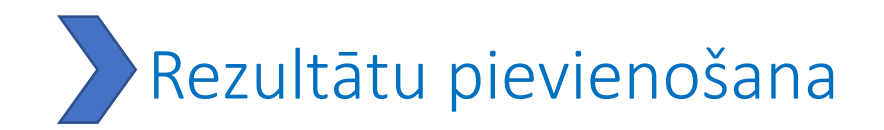

#### **Project Information**

| Project Details Result | s           |                         |            |                  |         |
|------------------------|-------------|-------------------------|------------|------------------|---------|
|                        |             | List of project results |            |                  |         |
| Title                  | Description |                         | Attachment | Officer Decision | Actions |
| No records found.      |             |                         |            |                  |         |
| Add Result             |             |                         |            |                  |         |
|                        |             |                         |            |                  |         |
|                        |             |                         |            |                  |         |

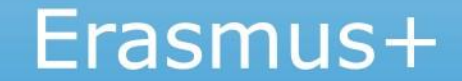

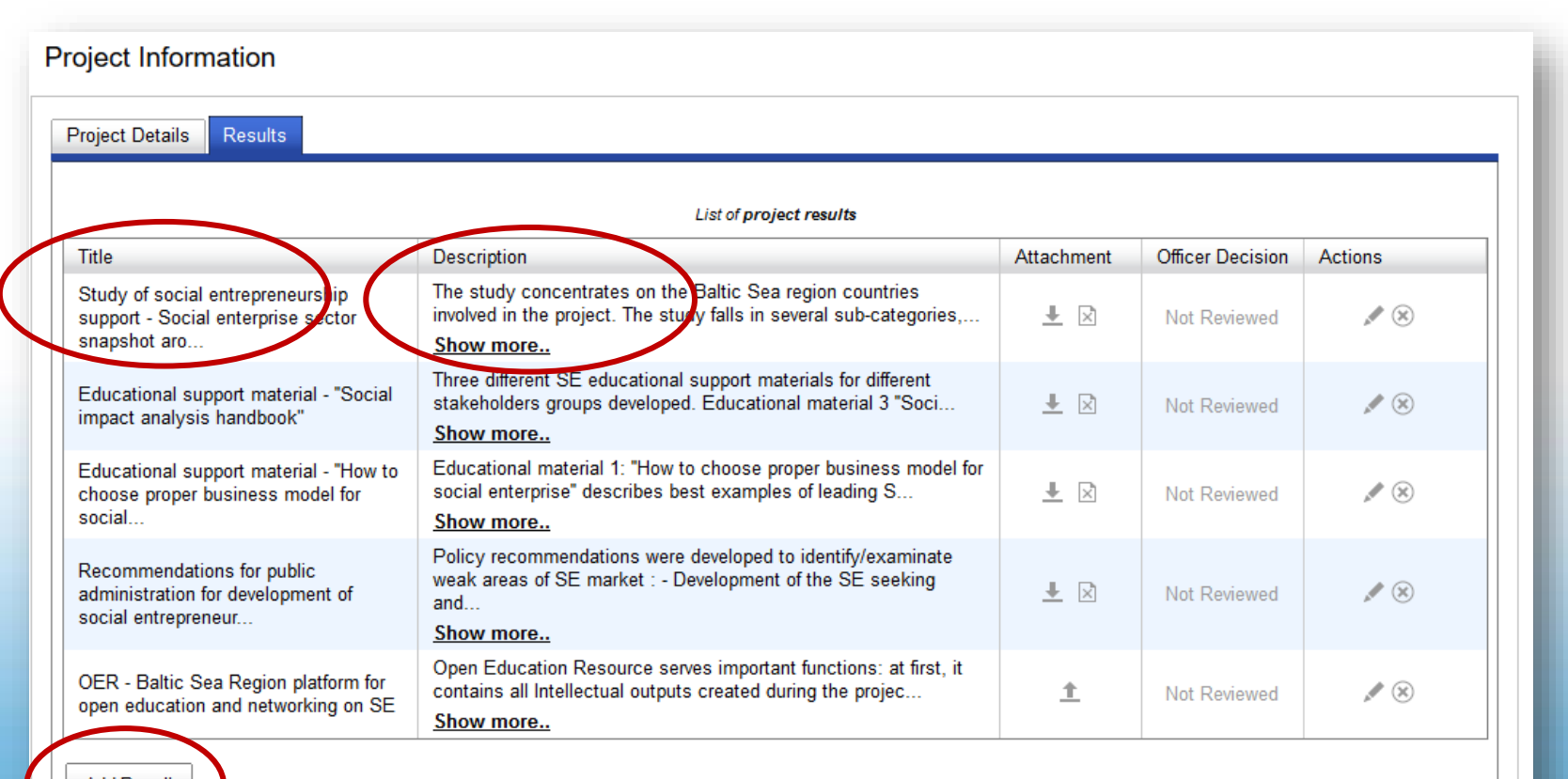

Add Result

lespējams atzīmēt tos rezultātus, kurus nevēlas publicēt

|         | Add result                                                   | ×  |  |
|---------|--------------------------------------------------------------|----|--|
| ation   | Title: * Test Result 1 - Workshop on new educational methods |    |  |
| Doculto | Maximum characters size: 256                                 | _  |  |
| suits   | Description: * Test result 1 description                     |    |  |
|         |                                                              |    |  |
| Desc    |                                                              |    |  |
|         |                                                              |    |  |
|         |                                                              |    |  |
|         |                                                              |    |  |
|         |                                                              | -  |  |
|         |                                                              |    |  |
|         |                                                              | .4 |  |
|         | Naximum characters size: 1000                                |    |  |
|         | Don't publish 🔲                                              |    |  |
|         | Save Cancel                                                  |    |  |

Pēc projekta beigām — tiek saņemts automātisks paziņojums ar aicinājumu iesniegt rezultātus

| Project List                                                                                                    |                                                                          |    |  |  |  |  |  |  |
|----------------------------------------------------------------------------------------------------|--------------------------------------------------------------------------|----|--|--|--|--|--|--|
| Identifier Title Status Key                                                                                                    | ey Action Type                                                           |    |  |  |  |  |  |  |
| 2015-1-CY01-KA203-099980 European Digital Portfolio for University Open for uploading results Coo the Coo                                                                                                    | e exchange of good practices Strategic Partnerships for higher education |    |  |  |  |  |  |  |
| 2015-1-CY01-KA101-001799 Improving Leadership, Teaching Methods and Learning Opportunities for our Children after all results uploaded Learning Composition after all results uploaded Learning Composition after all results | earning Mobility of Individuals School education staff robility          |    |  |  |  |  |  |  |
| 2015-1-CY01-KA204-099990 Online Game for Entrepreneurship and Innovation Available for submission after all results uploaded the                                                                                                    | e exchange of good practices Strategic Partnerships for adult education  |    |  |  |  |  |  |  |
|                                                                                                    | < prev 1 next > for 3 project(                                           | s) |  |  |  |  |  |  |

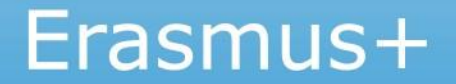

#### **Project Information**

| Project Details Results |                                                      |            |                  |         |  |  |  |
|-------------------------|------------------------------------------------------|------------|------------------|---------|--|--|--|
| List of project results |                                                      |            |                  |         |  |  |  |
| Title                   | Description                                          | Attachment | Officer Decision | Actions |  |  |  |
| Test result 2-Video     | Video on the educational methods used -Test result 2 | <u> </u>   | Not Reviewed     | # ×     |  |  |  |
| Add Result              |                                                      |            |                  |         |  |  |  |

|   | $\frown$          |         |  |  |  |  |
|---|-------------------|---------|--|--|--|--|
| ( | Submit for Review | Go Back |  |  |  |  |
|   |                   |         |  |  |  |  |

 F

 F

Pēc rezultātu iesniegšanas koordinatoram šis projekts Rezultātu platformā vairs nebūs pieejams līdz Nacionālā aģentūra to apstiprinās vai lūgs papildināt

# Erasmus+ Project Results Platform Guide for Beneficiaries

# Rezultātu platforma

#### Rezultātu platformas rokasgrāmata (<u>šeit</u> sadaļā «Dokumenti un veidlapas»)

- 1. Piekļuve sistēmai
- 2. Datu ievade
- 3. Projekta rezultātu augšupielāde (failu veidi, lielums)
- 4. Rezultātu apraksta izveide angļu valodā
- 5. Projekta rezultātu iesniegšana

### Kam pievērt uzmanību?

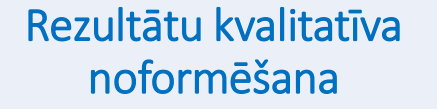

# Publicitātes prasību ievērošana

(Līguma punkts I.12. Papildu noteikums par Savienības finansējuma pamanāmību) Netaustāmo rezultātu izvērtēšana un apkopošana

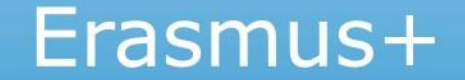

Problēmu gadījumā sazināties ar — EAC-PROJECTSPLATFORM-HELPDESK@ec.europa.eu

skaidri formulējot savu problēmu un pievienojot ekrānšāviņus

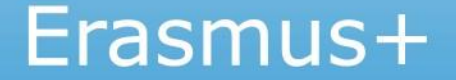

# KONTAKTINFORMĀCIJA

### Erasmus+ programmas departamenta Stratēģisko partnerību nodaļa

Nodaļas vadītāja: Inese Rimšāne e-pasts: <u>inese.rimsane@viaa.gov.lv</u> tālr. 67814739

#### Maza mēroga partnerības (KA210)

Skolu izglītības sektors:
 Sintija Kronberga
 e-pasts: sintija.kronberga@viaa.gov.lv
 tālr. 67814329

 Profesionālās izglītības sektors; Pieaugušo izglītības sektors:
 Inese Tirane
 e-pasts: inese.tirane@viaa.gov.lv
 tālr. 67358459

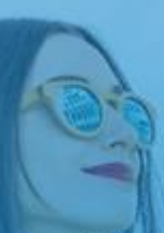

#### Sadarbību partnerības (KA220)

Skolu izglītības sektors: Vineta Straume e-pasts: <u>vineta.straume@viaa.gov.lv</u> tālr. 67559501

Profesionālās izglītības sektors:
 Egija Roze
 e-pasts: egija.roze@viaa.gov
 tālr. 67785421

Pieaugušo izglītības sektors:
 Inga Ziemele
 e-pasts: <u>inga.ziemele@viaa.gov</u>
 tālr. 67244442

Augstākās izglītības sektors:
 Nelda Mikanova
 e-pasts: <u>nelda.mikanova@viaa.gov.lv</u>
 tālr. 67559504

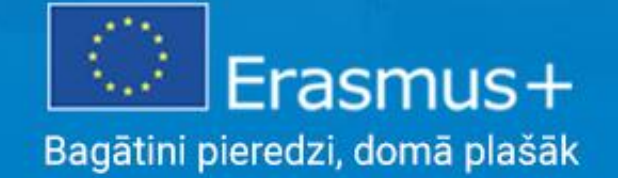